## **ROOSUCCESS – HOW TO SET UP APPOINTMENT TIMES**

### Link to RooSuccess

Jump to <u>"Sync RooSuccess and Outlook"</u>

- The default page when you first log in will ask you to set up some office hours. This will work, but there is some other setup that will make this function much more efficiently for you. We are going to skip past this page and use the menu in the top left corner.
- 2) Instead, click on the "hamburger" menu, then the arrow next to your name to find a drop-down menu:

| ≡ IRooSuccess | The Best Instructor     |
|---------------|-------------------------|
|               | Edit Profile            |
|               | Appointment Preferences |
|               | Notifications           |
|               | Logout                  |
|               |                         |

- 3) Click on the "Appointment Preferences" tab, check or verify the information.
  - a. Set your preferred minimum appointment time.
  - b. Set the deadline for scheduling an appointment.
  - c. Set up all locations where you hold appointments including office, phone and web locations. You can list as many "locations" as needed. Instructions are specific to the location and will be sent to the student once the appointment is made. Include link/phone for how they reach you.

| IVIY LOCATIONS<br>Customize your appointment locations.                                                       |                                                    |            |
|----------------------------------------------------------------------------------------------------|----------------------------------------------------|------------|
| + Add Location                                                                                                |                                                    |            |
| Name                                                                                                    | Туре                                               |            |
| Online using BB Collaborate<br>Instructions<br>Here is the link for our appointment: https://us.bbcollab.or   | Online<br>com/guest/580979471e974be0a8ff2ea8fbb    | ;<br>70ded |
| By phone<br>Instructions<br>Please let me know what number to call you at                                     | Phone                                              | :          |
| Web based using Microsoft Teams<br>Instructions<br>Click this link to open Teams: https://teams.microsoft.com | Online<br>m/l/chat/0/0?users=taverniers@canton.edu | :          |
| via email<br>Instructions<br>Use this type when conversations occurred over email                             | Online                                             | :          |
| MCC 224<br>Instructions                                                                                       | Office                                             | :          |

. . .

d. If you currently allow other campus personnel to edit your Outlook calendar and schedule appointments for you, add them as Calendar Managers here.

#### OK, NOW let's set up some office hours:

4) Go back to the hamburger menu, then to Appointments. Once in that screen, click on Office Hours

Contraction Office Hours

a. Work your way through the list of questions. At the beginning of the semester you might just do your recurring office hours for the whole semester. When the Advising Period is underway, you can add additional hours as you need to. You can indicate where specific office hours will take place or limit them to course specific vs. advising times if you need to. There is a lot of flexibility here if you need it.

If you set up recurring Office Hours, be sure to set the END DATE – typically the end of the current semester, or they will recur indefinitely:

| 衣                                        | ×                                                                                                    |
|------------------------------------------|----------------------------------------------------------------------------------------------------|
| Add Office Hours                         | Never Mind Submit                                                                                                    |
| * Title                                  | Office Hours                                                                                                    |
| ★ What day(s)?                           | Weekly Repeats every 1 week(s)                                                                                                    |
|                                          | Repeation: Mon Tue Wed Thu Fri Sat Sun                                                                                                    |
| ★ What time?                             | Enter Start Time to Enter End Time                                                                                                    |
| * Where?                                 | Note: You may select more than one location to give students a choice.                                                                         |
|                                          | Nev-N 107 You can come in. If there is another student in my office, please wait outside     Phone appointment     Provide phone number        |
| * Office hours Type 💡                    | Scheduled And Walk-ins                                                                                                    |
| * How long?                              | Take either scheduled appointments or walk-ins       15 minutes     minimum appointment length       15 minutes     maximum appointment length |
| * Appointment Types                      | Select the types of meetings you will have in these office hours.                                                                              |
| Instructions Sta                         | rt/End Date                                                                                                    |
| Start Date: 05-07-201<br>End Date: Never | 9 🛅                                                                                                    |
| * Required fields                        | Never Mind Submit                                                                                                    |

Once you set up your appointment availability, your schedule should show a mix of your available times and your unavailable times:

| ≡ RooSuccess                |          |                 |                 |                   |                      |                                     |
|-----------------------------|----------|-----------------|-----------------|-------------------|----------------------|-------------------------------------|
|                             | Day W    | reek            |                 |                   |                      |                                     |
| 28 29 30 1 2 3 4            |          |                 |                 |                   | Time Scale 💿 5 day 🤅 | 7 day 05-05-2019 to 05-11-2019 4 >  |
| 5 6 7 8 9 10 11             |          | Monday, May 06  | Tuesday, May 07 | Wednesday, May 08 | Thursday, May 09     | Friday, May 10                      |
| 12 13 14 15 16 17 18        | 6:00 am  |                 |                 |                   |                      | •                                   |
| 19 20 21 <b>22</b> 23 24 25 | :15      |                 |                 |                   |                      |                                     |
| 26 27 28 29 30 31 1         | 30       |                 |                 |                   |                      |                                     |
| 2 3 4 5 6 7 8               | :45      |                 |                 | Office Hours      |                      |                                     |
| Today                       | 7:00 am  |                 |                 | Sign Up           |                      |                                     |
|                             | :15      |                 |                 | Sign Up           |                      |                                     |
| Sharon Tavernier            | :30      |                 |                 | Time slot taken   |                      |                                     |
|                             | :45      |                 |                 | Time slot taken   |                      |                                     |
|                             | 8:00 am  |                 |                 |                   |                      |                                     |
|                             | :15      |                 |                 |                   |                      |                                     |
|                             | :30      |                 |                 |                   |                      |                                     |
|                             | :45      |                 |                 |                   |                      |                                     |
|                             | 9:00 am  |                 |                 |                   |                      |                                     |
|                             | :15      |                 |                 |                   |                      |                                     |
|                             | :30      |                 |                 |                   |                      |                                     |
|                             | :45      |                 |                 |                   |                      |                                     |
|                             | 10:00 am |                 | Time slot taken |                   |                      |                                     |
|                             | :15      |                 |                 |                   |                      |                                     |
|                             | :30      |                 |                 |                   |                      | Time slot taken                     |
|                             | :45      |                 |                 |                   |                      |                                     |
|                             | 11:00 am | Time slot taken |                 |                   |                      |                                     |
|                             | :15      |                 |                 |                   |                      |                                     |
|                             | :30      |                 |                 |                   |                      |                                     |
|                             | :45      |                 |                 |                   |                      |                                     |
|                             | 12:00 pm |                 | Time slot taken |                   |                      | <ul> <li>Time slot taken</li> </ul> |
|                             | :15      |                 |                 |                   |                      |                                     |
|                             | :30      |                 |                 |                   |                      |                                     |
|                             | :45      |                 |                 |                   |                      |                                     |
|                             | 1:00 pm  | Time slot taken |                 |                   | Time slot taken      | Time slot taken                     |
|                             | :15      |                 |                 |                   |                      | -                                   |

You can click on the Sign up spots to add a student, or students can be directed to add themselves (see below for student view).

If you click on a "Sign Up" time, you will have to fill out the information on the student and appointment information. You can search for students with first name, last name or student ID number. Once you submit, notification will go to you and to the student. Anything in Detailed Description will be included in the appointment invite.

| Scheduling                       | Outcomes Spec                    | edNotes                               |                                                                                                    |
|----------------------------------|----------------------------------|---------------------------------------|----------------------------------------------------------------------------------------------------|
| With<br>* People in<br>* Student | Active terms                     | <ul> <li>All terms</li> </ul>         | Detailed Description     Enter a detailed description about the     appointment. This is viewable by you and th     student with whom the appointment is made |
| ⊧ When<br>⊧ Where                | 05-08-2019                       | 7:15 am to 7:45 am                    |                                                                                                    |
| Reason                           | Select a reason<br>Select course |                                       |                                                                                                    |
| Sharing                          | Shared                           | Private                               |                                                                                                    |
| Permissions:                     | : Please select a reason to      | see who else can view this shared app | pointment.                                                                                                    |

When a student logs into RooSuccess, the first thing they see is their Success Network for this semester. If the people in their Success Network have Office Hours set up, then the student can see them by clicking on the three dots to the right of the name to see "Schedule":

| My Success Network   Search services and people     How can we help?     Your Connections     Schedule   Massociate Director of Residence Life     Call   Call   Vew Profile     Vew Profile                                                                                                    |                                      |              |                  |     |
|----------------------------------------------------------------------------------------------------|--------------------------------------|--------------|------------------|-----|
| Search services and people     C       How can we help?       Your Connections       Strah Chamberlain<br>Associate Director of Residence Life       Email       Call       Call       Vew Profile                                                                                                    |                                      |              |                  |     |
| Search services and people     C       How can we help?       Your Connections       Sarah chamberlain<br>Associate Director of Residence Life       Email       Call       Call       Vew Profile                                                                                                    |                                      |              |                  |     |
| Schedule         Sarah Chamberlain       Schedule         Associate Director of Residence Life       Email         Instructor       Cell         Vew Profile       Vew Profile                                                                                                    | Search services and people           |              |                  | C   |
| Your Connections         Schedule           Image: Straht Chamberlain<br>Associate Director of Residence Life         Email         Image: Straht Chamberlain<br>Instructor         Image: Straht Chamberlain<br>Instructor         Call         Image: Straht Chamberlain<br>Instructor         Christina Leshko<br>Instructor         Christina Leshko<br>Instructor         Image: Straht Chamberlain<br>Instructor         Image: Straht Chamberlain<br>Instructor         I | How can we help?                     |              |                  |     |
| Strah Chamberlain     Email       Instructor     Call       University     View Profile                                                                                                    | Your Connections                     |              |                  |     |
| Output         Description         Email         Output         Description         Output         Description         Description         Description <thdescription< th="">         Description</thdescription<>                                                                                                    | Sarah Chambarlain                    | Schedule     | lacon Hubbard    |     |
| Call Christina Leshko Instructor View Profile                                                                                                    | Associate Director of Residence Life | Email        | Instructor       | ••• |
| Instructor View Profile Instructor                                                                                                    | Tatsuhito Kova                       | Call         | Christina Leshko |     |
|                                                                                                    | Instructor                           | View Profile | Instructor       | ••• |
| Kathleen Mahoney                                                                                                    | Kathleen Mahoney                     |              | Seth Nixon       |     |
| Faculty Advisor                                                                                                    | Faculty Advisor                      | ····         | Instructor       |     |

That will take them to a similar looking calendar where they can click on an appointment time:

| SMTWTFS                     |          |                |                 |                   |                      |                                    |
|-----------------------------|----------|----------------|-----------------|-------------------|----------------------|------------------------------------|
| 28 29 30 1 2 3 4            |          |                |                 |                   | Time Scale 💩 5 day 🔘 | 7 day 05-12-2019 to 05-18-2019 4 > |
| 5 6 7 8 9 10 11             |          | Monday, May 13 | Tuesday, May 14 | Wednesday, May 15 | Thursday, May 16     | Friday, May 17                     |
| 12 13 14 15 16 17 18        | 8:00 am  |                |                 |                   |                      | •                                  |
| 19 20 <b>21</b> 22 23 24 25 | :15      |                |                 |                   |                      |                                    |
| 26 27 28 29 30 31 1         | :30      |                |                 |                   |                      |                                    |
| 2 3 4 5 6 7 8               | :45      |                |                 |                   |                      |                                    |
| Today                       | 9:00 am  |                |                 |                   |                      |                                    |
|                             | :15      |                |                 |                   |                      |                                    |
| Kathleen Mahoney            | :30      |                |                 |                   |                      |                                    |
|                             | :45      |                | Office Hours    |                   |                      |                                    |
|                             | 10:00 am |                | Sign Up         |                   |                      |                                    |
|                             | :15      |                | Sign Up         |                   |                      |                                    |
|                             | :30      |                | G Sign Up       |                   |                      |                                    |
|                             | :45      |                | G Sign Up       |                   |                      |                                    |
|                             | 11:00 am |                | O Sign Up       |                   |                      |                                    |
|                             | :15      |                | Sign Up         |                   |                      |                                    |
|                             | :30      |                | Sign Up         |                   |                      |                                    |
|                             | :45      |                | G Sign Up       |                   |                      |                                    |
|                             | 12:00 pm |                |                 |                   |                      |                                    |
|                             | :15      |                |                 |                   |                      |                                    |
|                             | :30      |                |                 |                   |                      |                                    |
|                             |          |                |                 |                   |                      |                                    |

The student is then prompted to enter the specifics of the appointment within the parameters that you set up.

| With                                           | DiMarco, Abrahm                                |     |  |
|------------------------------------------------|------------------------------------------------|-----|--|
| Reason                                         |                                                | ✓ 0 |  |
| Course                                         | Course add / withdrawal                        |     |  |
| Select a reason in order t                     | Course tutoring<br>Discuss grades              |     |  |
| When                                           | Discuss prior course work                      |     |  |
| Duration                                       | General visit                                  |     |  |
| Where                                          | Review exam or quiz                            |     |  |
| <b>)etails</b><br>Explain in detail what you a | are looking to accomplish in this appointment. |     |  |
| Explain in detail what you a                   | are looking to accomplish in this appointment. |     |  |

Once they Submit, notification goes to you and to the student of the upcoming appointment.

#### Calendar "hacks" to try:

- Do not accept the Outlook Calendar invite when setting up Office Hours if you don't want the times taking up space on your calendar. This will still allow and send individual appointments.

OR

 Set up your Email Notifications to send you changes to appointments but NOT Change to Office Hours/Group Sessions

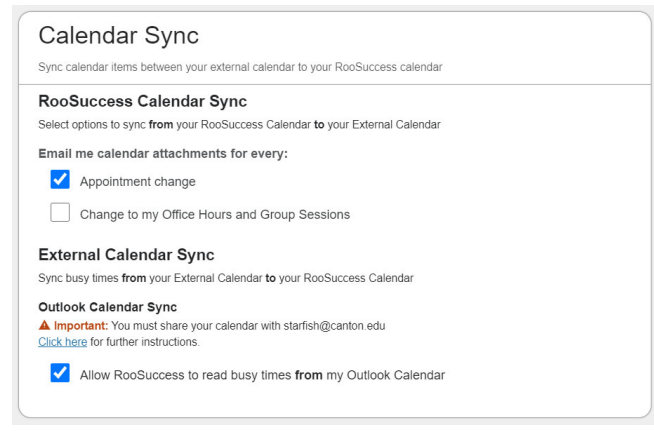

You can document your conversation with the student during or after the appointment. See <u>Meeting</u> <u>Outcomes</u> for details.

If you go back to edit profile, you can grab direct links to your calendar to include in your emails to your students or in your signature. The yes/no checks involve making your schedule available to other staff.

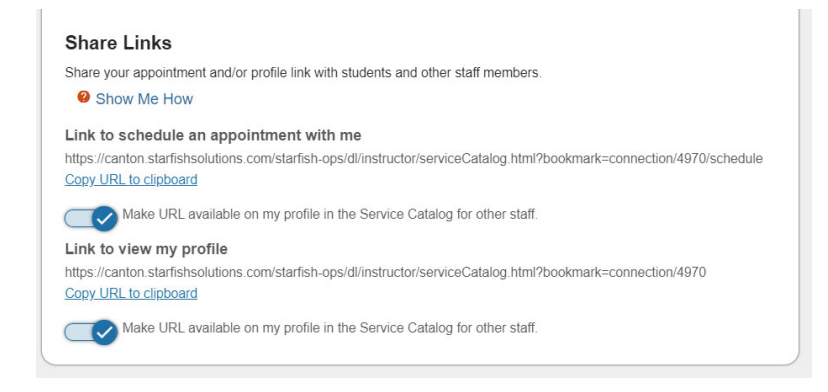

# SYNC your RooSuccess and your Outlook Calendars

IF you want to SYNC your Outlook calendar with your RooSuccess calendar, you need to follow a few extra steps. This will pay off!

1) Log into your email account using Outlook.

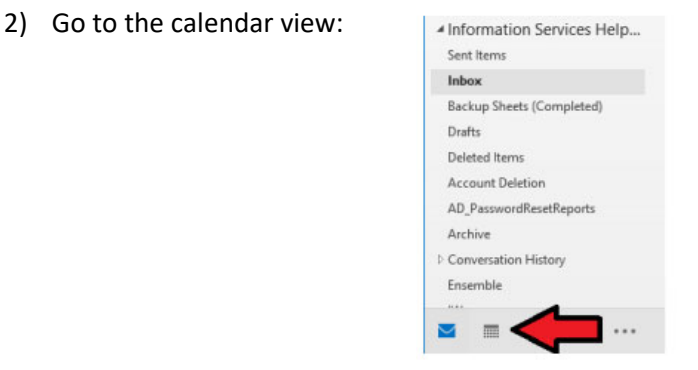

3) Under "My Calendar", right click on your calendar, then Share then Calendar Permissions:

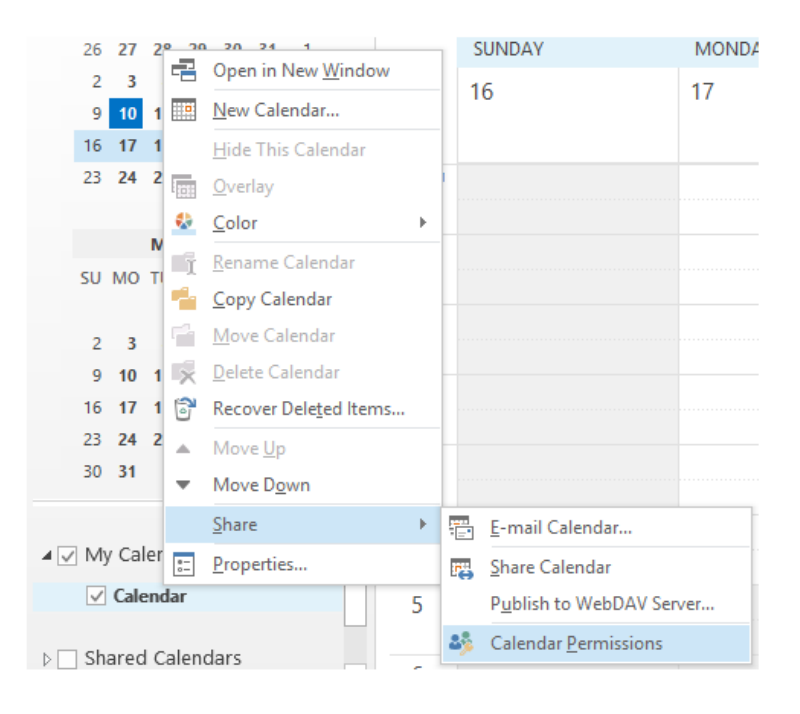

4) In Calendar Properties, click Add button, in that menu type in "Starfish", select from the menu and click on Add:

| Calendar Properties                          |                 |                   |    | ×                 |                     |                                  |                          |
|----------------------------------------------|-----------------|-------------------|----|-------------------|---------------------|----------------------------------|--------------------------|
| General AutoArchive Permission               | s Synchroniza   | ation             |    | Gen               | eral AutoArchive Pe | missions Synchronization         |                          |
| Name                                         | Permission Le   | evel              | ^  | Add Users         |                     |                                  | ×                        |
| Default                                      | Free/Busy tim   | ne                |    | and Otherstein    | Outers at any       |                                  |                          |
| Starfish                                     | Reviewer        |                   |    | Search: Name only | O More columns      | Address Book                     |                          |
| Teele, Briana                                | Editor          |                   |    | starfish          | Go                  | Offline Global Address List - ta | werniers@canton.         |
| Trotter, Vanessa                             | Editor          | >                 | ~  | Name              | Title               | Business Phone Location          | Department Email Address |
| Add                                          | Remo <u>v</u> e | <u>P</u> ropertie | s  | Starfish          |                     |                                  | starfish@canton.edu      |
| Demission Laugh Devinues                     |                 |                   |    | Starl             |                     |                                  | Canton.ed                |
| Permission Level: Reviewer                   |                 |                   | ¥. | Starl             |                     |                                  | canton.ed                |
| Read                                         | Write           |                   |    | Starl             |                     |                                  | Canton.ed                |
| None                                         | <u>C</u> reate  | items             |    | Starl             |                     |                                  | canton.edu               |
| Free/Busy time                               | Create          | subfolders        |    | Starr             |                     |                                  | ¢canton.ed               |
| <ul> <li>Free/Busy time, subject,</li> </ul> | Edit ov         | vn                |    | - Starr           |                     |                                  | canton.edu               |
| location                                     | Edit all        |                   |    | Stas              |                     |                                  | ∳canton.ed               |
| Full Details                                 |                 |                   |    | State             |                     |                                  | canton.ed                |
| Other Free /Russ                             |                 |                   |    | stder             |                     |                                  | @canton.ec               |
| Other Free/Busg                              |                 |                   |    | Steal             |                     |                                  | anton.edu                |
| Delete items                                 | Ot <u>h</u> er  |                   |    | Stea              |                     |                                  | anton.edu 🗸              |
| None                                         | <u>F</u> older  | owner             |    |                   |                     |                                  |                          |
| Own                                          | Folder          | contact           |    | Add Starfish      |                     |                                  |                          |
|                                              | ✓ Folder        | visi <u>b</u> le  |    |                   |                     |                                  | OK Cancel                |
|                                              | ОК              | Cancel            |    | Apply             |                     |                                  |                          |

5) You can select Reviewer for the Permission Level and then click Apply.

Once Starfish shows up under your "Shared Calendars", go back to RooSuccess, go to Email Notifications under your profile and click the box that says "Read busy times from my external Exchange calendar"

| EDIT PROFILE                                                                                                    | APPOINTMENT PREFERENCES |  |
|----------------------------------------------------------------------------------------------------|-------------------------|--|
|                                                                                                    |                         |  |
| Calendar Sync                                                                                                   |                         |  |
| Sync calendar items between your external calendar to your RooSuccess calendar                                  |                         |  |
| RooSuccess Calendar Sync                                                                                        |                         |  |
| Select options to sync from your RooSuccess Calendar to your External Calendar                                  |                         |  |
| Email me calendar attachments for every:                                                                        |                         |  |
| Appointment change                                                                                              |                         |  |
| Change to my Office Hours and Group Sessions                                                                    |                         |  |
| External Calendar Sync                                                                                          |                         |  |
| Sync busy times from your External Calendar to your RooSuccess Calendar                                         |                         |  |
| Dutlook Calendar Sync                                                                                           |                         |  |
| Important: You must share your calendar with starfish@canton.edu<br><u>Click here</u> for further instructions. |                         |  |
| Allow RooSuccess to read busy times from my Outlook Calendar                                                    |                         |  |
|                                                                                                    |                         |  |